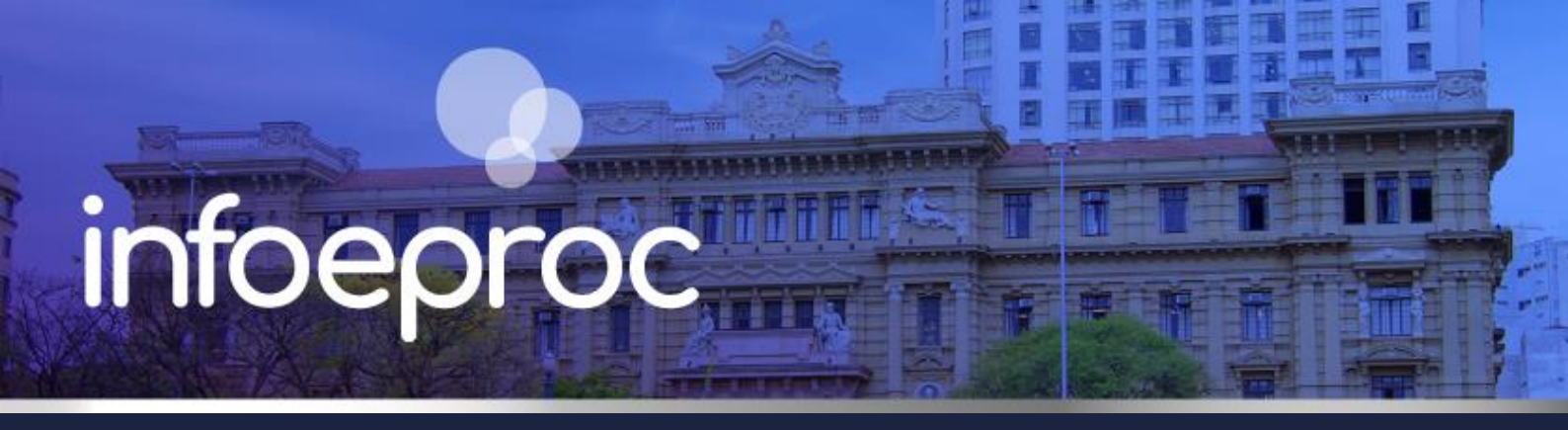

# Assunto: Ajuizamento inicial pela própria unidade

judicial Competência: Juizados Especiais Cíves e da Fazenda Pública Público-alvo: Servidores(as) de 1º Grau Conteúdo: Ajuizamento inicial JEC/Jefaz pelo próprio servidor da unidade judicial

Quando a parte não possuir advogado e ajuizar uma ação diretamente em balcão, no caso do Juizado Especial, a unidade judicial é a responsável por reduzir a termo esse pedido. No eproc, a distribuição de uma nova ação pela própria unidade judicial observa, em geral, os mesmos daquela feita por um advogado, com apenas algumas distinções.

#### Gerando um novo processo

Efetuado o login como servidor da unidade judicial, clique em "Petição Inicial", no menu lateral.

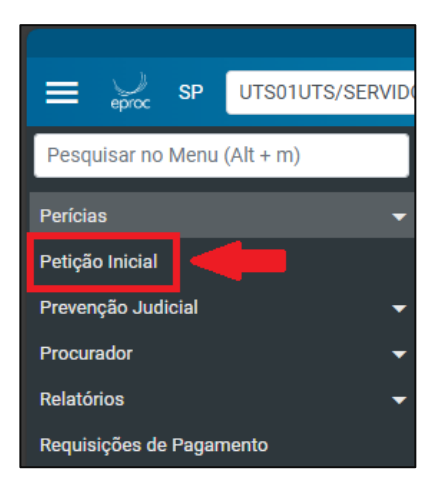

Descrição da imagem: tela "Menu lateral". Destaque para o botão "Petição inicial".

Na tela "Peticionamento Eletrônico", siga os cinco passos a seguir para a distribuição do novo processo.

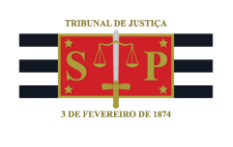

## 1. Informações Preliminares

Informe a **Comarca** (Localidade – Desejo entrar com ação em) do processo, o **Rito** da ação (Juizado Especial), a **Área** (em nosso exemplo, Juizado Especial Cível), a **Classe processual** (no exemplo, Procedimento do Juizado Especial Cível), o **Nível de Sigilo do Processo** (de zero a 3) e o **valor da causa** (no exemplo, R\$ 10.560,00).

| Desejo entrar com a ação em:           |   | Valor da Causa: (R\$) (Somente números)                           |  |  |  |  |
|----------------------------------------|---|-------------------------------------------------------------------|--|--|--|--|
| LocalidadeTeste                        | ~ | 10.560,00                                                         |  |  |  |  |
| Rito:                                  |   | Previsão de Custas: R\$ 185,10                                    |  |  |  |  |
| JUIZADO ESPECIAL                       | ~ | □ Não se aplica □ Renuncia valor excedente a 60 salários mínimos. |  |  |  |  |
| Área:                                  |   |                                                                   |  |  |  |  |
| Juizado Especial Cível                 | ~ |                                                                   |  |  |  |  |
| Classe processual:                     |   |                                                                   |  |  |  |  |
| PROCEDIMENTO DO JUIZADO ESPECIAL CÍVEL | ~ |                                                                   |  |  |  |  |
| Nível de Sigilo do Processo: 🕡         |   |                                                                   |  |  |  |  |
| Sem Sigilo (Nível 0)                   | ~ |                                                                   |  |  |  |  |
| Tipo Justiça:                          |   |                                                                   |  |  |  |  |
| TJSP - PRIMEIRO GRAU                   | ~ |                                                                   |  |  |  |  |
| Processo Originário:                   |   |                                                                   |  |  |  |  |
|                                        |   |                                                                   |  |  |  |  |
| Juízo:                                 |   |                                                                   |  |  |  |  |

Descrição da imagem: tela "Peticionamento Eletrônico". Campos que devem ser preenchidos no passo 1.

Note que, após informar o valor, o campo **Tipo de Justiça** é de preenchimento automático, assim como a previsão de custas. Por fim, clique em "Próximo".

### 2. Assunto Principal

Nesta seção, defina o assunto do processo. É possível escolher mais de um assunto.

Primeiramente, digite algumas palavras-chave na busca e clique em "Filtrar". Tendo encontrado o assunto, selecione-o e clique sobre a seta ou sobre o botão "Incluir". Concluída a inserção de assunto(s) do processo, vá em "Próximo".

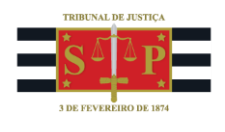

| Selecionar Assunto Principal<br>Assunto Glossário<br>acidente de trânsito Filtrar Pesquisar Limpar<br>A DIREITO CIVIL (02)                                                                                        | Instruções<br>- Cadastre por primeiro o assunto principal. É o direito material descrito nos fatos, fundamentos e pedido.<br>- Procure cadastrar os assuntos o mais específico possível. Se necessário, utilize os assuntos complementares<br>para melhor classificação do processo.<br>- Utilize o assunto do ramo do direito adequado ao contexto do processo, especialmente quando houver<br>diferentes assuntos com termos ou expressões idênticas.<br>- Na dúvida consulte as informações dos glossários disponíveis em cada assunto. |
|----------------------------------------------------------------------------------------------------|----------------------------------------------------------------------------------------------------|
| Direirlo Civili (02)     Segonsabilidade civil (0220)     Direirlo Civili (0220)     Direirlo Civili (02200201)     Direirlo Civili (02200201)     Direirlo Civili (02200301)     Acidente de trânsito (02200301) | Assuntos selecionados<br>Assunto Principal:<br>ACIDENTE DE TRÂNSITO, INDENIZAÇÃO POR DANO MATERIAL, RESPONSABILIDADE CIVIL, DII<br>Incluir Limpar<br>Anteñor Próxima > Cancelar                                                                                                    |

Descrição da imagem: tela "Peticionamento Eletrônico". Campos que devem ser preenchidos no passo 2.

### 3. Cadastro da parte ativa

Prefira sempre iniciar o cadastro pelo número de CPF da parte, pois, em razão da integração com a Receita Federal do Brasil, o eproc alimentará automaticamente os demais campos com as informações existentes no fisco, tais como nome completo, filiação, data de nascimento e endereço.

| Consulta                      |      |                    |                            |           |  |  |  |  |  |
|-------------------------------|------|--------------------|----------------------------|-----------|--|--|--|--|--|
| <u>T</u> ipo Pessoa:          | CPF: | □ Se <u>m</u> CPF: | Outros <u>D</u> ocumentos: |           |  |  |  |  |  |
| Pessoa Física 🛛 🗸             |      | ~                  | Escolha o Tipo 🗸 🗸         |           |  |  |  |  |  |
| P <u>e</u> squisar pelo nome: |      |                    |                            |           |  |  |  |  |  |
|                               |      |                    |                            | Consultar |  |  |  |  |  |
|                               |      |                    |                            |           |  |  |  |  |  |

Descrição da imagem: tela "Peticionamento Eletrônico". Campos de cadastro da parte autora.

Quando for possível efetuar o cadastro pelo CPF e a integração com a RFB encontrar um perfil existente, os dados da parte serão exibidos logo abaixo da consulta. Faça a conferência cruzando as informações das colunas "Nome / Razão Social" e "Informações Extras" e, sendo a mesma pessoa, clique no botão "Incluir".

| Resultado(s) da busca: Partes localizadas 1 |            |                      |                                          |           |         |  |  |
|---------------------------------------------|------------|----------------------|------------------------------------------|-----------|---------|--|--|
| Pessoa                                      | CPF / CNPJ | Nome / Razão Social  | Informações Extras                       | Principal | Ações   |  |  |
| Física                                      | 8796*****  | MICHAEL RICHARD KYLE | Data Nascim.: 14/05/1970 - Mãe: ANN KYLE | Sim 🗸     | Incluir |  |  |

Descrição da imagem: tela "Peticionamento Eletrônico". Conferência de dados integrados com a Receita Federal.

Repita o procedimento se houver mais de um requerente. Não se esqueça de gerenciar a coluna "Tipo de Representação", se necessário. Ao final, clique em "Próxima".

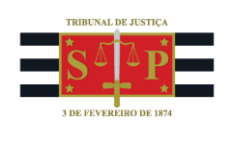

#### 4. Cadastro da parte passiva

Repita o procedimento anterior para cadastro da parte passiva. Ao final, clique em "Próxima".

### 5. Documentos - Gerando o Termo de Ajuizamento

Por fim, é possível gerenciar as **informações adicionais** do processo (como prioridades, participação do Ministério Público como fiscal da Lei ou pedido de liminar) por meio da ativação dos *checkboxes* abaixo, se pertinentes ao caso concreto.

| Informações Adicionais                           |                                                            |  |  |  |  |  |
|--------------------------------------------------|------------------------------------------------------------|--|--|--|--|--|
| 🗌 Requer prioridade de tramitação - Doença grave | 🗌 Requer Liminar/Antecipação de Tutela                     |  |  |  |  |  |
| 🔲 Requer prioridade de tramitação - Idoso        | 🗌 Requer prioridade de tramitação - Pessoa com deficiência |  |  |  |  |  |
| 🗌 Processo com pessoa enquadrada na LEI 14.289   | 🗌 Opção por Juízo 100% Digital                             |  |  |  |  |  |
| Intervenção do Ministério Público                | 🗌 Requer prioridade de tramitação - Criança e Adolescente  |  |  |  |  |  |
| Petição Urgente                                  |                                                            |  |  |  |  |  |

Descrição da imagem: tela "Peticionamento Eletrônico". Informações adicionais disponíveis para ativação.

#### Para gerar o Termo de Ajuizamento, clique em "Digitar Documento".

|            | Adicionar mais Documentos Digitar Documento Opções Avançadas |              |
|------------|--------------------------------------------------------------|--------------|
| Arquivo 😨  | Escolher arquivo                                             | Listar todos |
| Тіро       |                                                              | Listar todos |
| Observação |                                                              |              |
| Sigilo     | Sem Sigilo (Nível 0)                                         | ~            |

Descrição da imagem: tela "Peticionamento Eletrônico". Informações adicionais disponíveis para ativação

Na aba de minuta aberta, selecione um modelo de termo e faça a atermação inicial do pedido da parte. Concluída a redação, imprima e entregue uma via para que o(a) requerente faça a conferência e a assinatura.

Se estiver de acordo, clique no botão "Salvar e sair". Digitalize a via assinada pelo(a) autor(a) e junte-a ao processo em distribuição.

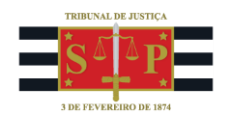

#### Dica

A unidade judicial pode criar modelos de Termo para serem exibidos nessa etapa a partir do botão "Digitar Documento", facilitando o procedimento de ajuizamento de novos processos.

Para efetuar a juntada, clique em "Escolher arquivo". Uma vez carregado no eproc, classifique-o como "Petição Inicial" (passo importante, pois, sem essa nomenclatura, você não conseguirá distribuir o processo), faça uma observação e gerencie o sigilo, se o caso. Junte também os documentos trazidos pela parte. Ao final, clique em "Confirmar seleção de documentos".

| 5 1D                            | Adicionar mais Documentos   Digitar Documento   Opções Avançadas |              |  |  |  |  |
|---------------------------------|------------------------------------------------------------------|--------------|--|--|--|--|
| Arquivo                         | Escolher arquivo Termo assinado.pdf 0.2MB                        | Listar todos |  |  |  |  |
| Тіро                            | PETIÇÃO INICIAL                                                  |              |  |  |  |  |
| Observação                      | Termo conferido e assinado pelo autor                            |              |  |  |  |  |
| Sigilo                          | Sem Sigilo (Nível 0)                                             | ~            |  |  |  |  |
| Confirmar seleção de documentos |                                                                  |              |  |  |  |  |

Descrição da imagem: tela "Peticionamento Eletrônico". Menu de anexação de documentos.

Com a anexação completa, o sistema exibirá os documentos numa visualização prévia à movimentação para conferência pela unidade judicial.

|                     | Documentos selecionados e ainda não utilizados em movimentação |                                 |                 |                   |                                 |                        |                                   |                                               |         |
|---------------------|----------------------------------------------------------------|---------------------------------|-----------------|-------------------|---------------------------------|------------------------|-----------------------------------|-----------------------------------------------|---------|
| Seq<br>①            | Formato                                                        | Nome Documento                  | Tamanho         | Tipo<br>Documento | Sigilo                          | Data Envio             | Assoc.<br>Assinaturas<br>Digitais | Obs                                           | Excluir |
| <b>‡</b> 1          | HTML                                                           | gproc_M371855_610000009169.html | 133993<br>bytes | TERMO             | Alterar Sem<br>Sigilo (Nível 0) | 31/03/2025<br>17:50:40 | Associar<br>(Opcional)            | Alterar Criado<br>por[M371855]                | ×       |
| ¢2                  | PDF                                                            | Termo assinado.pdf              | 183372<br>bytes | Alterar           | Alterar Sem<br>Sigilo (Nível 0) | 31/03/2025<br>17:55:21 | Associar<br>(Opcional)            | Alterar Termo conferido e assinado pelo autor | ×       |
| Total: 317365 bytes |                                                                |                                 |                 |                   | •                               |                        |                                   |                                               |         |

Descrição da imagem: tela "Peticionamento Eletrônico". Destaque ao Termo de Ajuizamento (1) gerado pela unidade e o arquivo digitalizado em seguida com assinatura pela parte autora.

Feita a conferência e não havendo mais alterações a serem feitas, clique em "Finalizar" e em "Confirmar Ajuizamento".

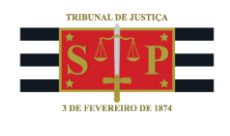

**OBSERVAÇÃO:** há unidades judiciais que possuem Termos de Ajuizamento impressos para preenchimento manual e posterior anexação aos autos. É possível manter esse procedimento, acaso se opte por isso. Nesse caso, ao invés de gerar o Termo pelo botão "Digitar Documento", bastará ir direto para o passo seguinte, no botão "Escolher arquivo".

#### Importante

O localizador de sistema de entrada do processo no Juizado é o "PETIÇÃO INICIAL JEE" e, se houver pedido liminar, "URGENTE JEE". "JEE" é a sigla para "Juizado Especial Estadual".

#### Dúvidas

Dúvidas sobre o procedimento podem ser solucionadas pelo portal de chamados.